## **????Sales event +**

## Markdown????????

[??ID??: 675 | ??: ???? | ?????: Mon, Oct 25, 2021 10:39 AM

?????Sales event + Markdown???????????

- 1. ?????????
- 2. ????????

1. ?????????

## 

2. ?????????

22222 — 2222 — eBay 222222 222 "22222? " 22222 new API 222222?

| 刊登管理     | 訂管易 | 產    | 品存貨    | 工具          | 渠道設置 | t          |         |        |          |          |                         |                  |    | 消息          |         |  |
|----------|-----|------|--------|-------------|------|------------|---------|--------|----------|----------|-------------------------|------------------|----|-------------|---------|--|
| eBay促銷管理 |     |      |        |             |      |            |         |        |          |          |                         |                  |    |             |         |  |
|          | eВ  | aví∄ | 銷管     | 創建新的促銷 🕈 幫助 |      |            |         |        |          |          |                         |                  |    |             |         |  |
|          |     | 7.0- |        | _           |      |            |         |        |          |          |                         |                  |    |             |         |  |
|          | 促   | 銷名稱  |        |             | 促銷站  | 編占         | ▼ 促銷類   | 型      | ▼ 促銷狀態   | Ŧ        |                         |                  |    |             |         |  |
|          |     | 搜尋   | 重新設    | 淀           |      |            |         |        |          |          |                         |                  |    |             |         |  |
|          | /   | 修改   | iii)   | 細           | 🏥 刑除 | ○ 空的       | 🥝 等待開始  | 🕑 執行中  | 🕕 已暫停    | (B) 等待完結 | <ul> <li>已完結</li> </ul> |                  |    |             |         |  |
|          | 25  | •    |        |             |      |            |         |        |          |          |                         |                  |    | 9 筆記録 < 上一頁 | 1 下一頁 > |  |
|          |     |      |        |             | 促銷名  | 稱          |         | 促銷類型   | Ŷı       | 調        | 促銷開始時間                  | 促銷完結時間           | 狀態 | 已加入的刊登      |         |  |
|          |     |      | Promot | ic          |      | _test_2019 | 9-11-01 | 批量購買定價 | US / eBa | ayMotors | 2019-11-01 02:30        | 2019-11-03 00:00 | ۲  | 1           |         |  |
|          |     |      |        |             |      |            |         |        |          |          |                         |                  |    |             |         |  |
|          |     |      |        |             |      |            |         |        |          |          |                         |                  |    |             |         |  |
|          |     |      |        |             |      |            |         |        |          |          |                         |                  |    |             |         |  |
|          |     |      |        |             |      |            |         |        |          |          |                         |                  |    |             |         |  |
|          |     |      |        |             |      |            |         |        |          |          |                         |                  |    |             |         |  |
|          |     |      |        |             |      |            |         |        |          |          |                         |                  |    |             |         |  |
|          |     |      |        |             |      |            |         |        |          |          |                         |                  |    |             |         |  |

| 刊登管理 訂管易 產品存貨 工具 渠道設置                                                                                                    |                                   |                        |                  | 開始采購             | APE APE APE APE APE APE APE APE APE APE | Eazy_Sug |
|----------------------------------------------------------------------------------------------------|-----------------------------------|------------------------|------------------|------------------|-----------------------------------------|----------|
|                                                                                                    |                                   |                        |                  |                  |                                         |          |
| eBay促銷管理                                                                                                    |                                   |                        |                  |                  | 創建新的促銷 🖷 🛓                              | 真助       |
| 記得要違接 新ebay API 才可以用喔!                                                                                                    |                                   |                        |                  |                  |                                         |          |
| 促銷                                                                                                    |                                   |                        |                  |                  |                                         |          |
| 促銷類型 *                                                                                                    | 降價活動                              |                        |                  |                  | •                                       | •        |
| (23)244 * (23)251 * (23)251 * (23)2 | Promotion(Markdown)_test_2019-    | -11                    |                  |                  |                                         | -        |
| (に当時に)に (に当時に)に (に)(1)(1)(1)(1)(1)(1)(1)(1)(1)(1)(1)(1)(1)                                                                                                    | only us site                      |                        |                  |                  |                                         | -        |
| 促銷展示圈片 *                                                                                                    | 例如:適用於BM的渠道賬號或適<br>○使用刊登圖片 ●本地上傳。 | 用於美國的渠道站點<br>或使用圖片URL  |                  |                  | 12/5                                    | 50       |
|                                                                                                    | https://i.ebayimg.com/images/g/Y  | fYAAOSwxN5WUkVZ/s-1500 | .jpg             |                  |                                         |          |
|                                                                                                    | 🖑 點擊此處上                           | 傳                      |                  |                  |                                         |          |
| 是否免郵费                                                                                                    | 否                                 |                        |                  |                  |                                         |          |
| 促銷折扣詳情 *                                                                                                    | 折扣百分比 🔻                           | 20 🔻 %                 |                  |                  |                                         |          |
| (促銷開始時間(已選站點時區)*                                                                                                    | 2019-11-04 00:00                  |                        |                  |                  |                                         |          |
| 促銷完結時間(已選站點時區)*                                                                                                    | 2019-11-27 00:00                  |                        |                  |                  |                                         |          |
| 儲存 返回                                                                                                    |                                   |                        |                  |                  |                                         |          |
|                                                                                                    |                                   |                        |                  |                  |                                         |          |
|                                                                                                    |                                   |                        |                  |                  |                                         |          |
|                                                                                                    |                                   |                        |                  |                  |                                         |          |
|                                                                                                    |                                   |                        |                  |                  |                                         |          |
|                                                                                                    |                                   |                        |                  |                  |                                         |          |
|                                                                                                    |                                   |                        |                  |                  |                                         |          |
| 2???: ?????????????????????????????????                                                                                                    |                                   |                        |                  |                  |                                         |          |
| סוס וסוסוסוסוסוסוסוסוסוסוסוסוסוסוסוסוס                                                                                                    | 99listing999                      | 0000000                | 00000000         |                  |                                         |          |
|                                                                                                    |                                   |                        |                  |                  |                                         |          |
|                                                                                                    |                                   |                        |                  |                  |                                         |          |
| 222222222222222222222222222222222222222                                                                                                    | 22222222222                       | 2000000                | 720%7777         | 7777             |                                         |          |
|                                                                                                    |                                   |                        |                  |                  |                                         |          |
|                                                                                                    | ?!?!45!?!                         |                        |                  |                  |                                         |          |
|                                                                                                    |                                   |                        |                  |                  |                                         |          |
|                                                                                                    |                                   |                        |                  |                  |                                         |          |
| 刊登管理 訂管易 產品存貨 工具 渠道設置                                                                                                    |                                   |                        |                  |                  |                                         |          |
| eBay促销管理                                                                                                    |                                   |                        |                  |                  |                                         |          |
| eBay促銷管理                                                                                                    |                                   |                        |                  |                  | 創建新的促銷 🔶                                | 幫助       |
|                                                                                                    | ·                                 |                        |                  |                  |                                         |          |
|                                                                                                    | 促銷已創                              | 訓建,請到本地數據表             | <sup>涂加</sup> 扎豆 |                  |                                         | ×        |
| 促銷各種 促銷站點                                                                                                    | 促銷類型  ▼促                          | 鎖狀態  ▼                 |                  |                  |                                         |          |
| 後导 重新設定                                                                                                    |                                   |                        |                  |                  |                                         |          |
| 🧪 修改 📰 詳細 🏢 刪除 🔘 空的 🙆 🕯                                                                                                    | 時開始 🕑 執行中 🕕                       | 已暫停 (1) 等待完結           |                  |                  |                                         |          |
| 25 🔻                                                                                                    |                                   |                        |                  |                  | 11 筆記録 < トー百 1 下-                       |          |
|                                                                                                    | 促銷類型                              | 站點                     | 促銷開始時間           | 促銷完結時間           | 狀態 已加入的刊登                               |          |
| Promotion(Markdown)_test_2019-11                                                                                                    | 降價活動                              | US / eBayMotors        | 2019-11-06 00:00 | 2019-11-27 00:00 | 0 0                                     | 1        |
| · · · · · ·                                                                                                    |                                   | •                      |                  |                  |                                         | _        |

| \$ Sol     | dEazy                                                                                       | ™ 刊登    | 管理言        | 」管易 產品                        | 存貨 工具     | 1 渠道設置              |                 |       |          |                                        |         |                 |             |               |                      |                    | - 10             |          |                  | Sol    |
|------------|---------------------------------------------------------------------------------------------|---------|------------|-------------------------------|-----------|---------------------|-----------------|-------|----------|----------------------------------------|---------|-----------------|-------------|---------------|----------------------|--------------------|------------------|----------|------------------|--------|
|            | 1 利登管理                                                                                      | 本地數     | 端表 7       | <b>子貨但未有刊登</b>                |           |                     |                 |       |          |                                        |         |                 |             |               |                      |                    |                  |          |                  |        |
| ,本         | 地數據                                                                                         | 表       |            |                               |           |                     |                 |       |          |                                        |         |                 |             |               |                      |                    |                  |          | 新增               | 數據表    |
| 。 搜        | 尋                                                                                           | ٥       | 刊登方式       | :BIN 狀態:已                     | 刊登(全部) 数据 | 表編號:3595574         | Ļ               |       |          |                                        |         |                 |             |               |                      |                    |                  |          |                  |        |
| ~<br>産     | 昂SKU                                                                                        |         | 本地         | 數據表詳情                         | 存貨但       | 1未有刊登               | 重複的數據表          | 長 刊登  | 排名概      | 要                                      |         |                 |             |               |                      |                    |                  |          |                  |        |
| <b>三</b> 渠 | 首帳號                                                                                         |         | 🤌 修改       | 🏢 刪除                          | 🔎 預難      |                     | きょう 🧹 送機        | ಪರು 🍝 | ) 從未刊    | ¥ 🥠                                    | 在線刊登    | 🧳 唱藏            |             | 刊登            | 📕 降價管理員              | 促銷                 | 刊登活動             | eBay促銷   |                  |        |
| Ⅲ<br>第     | ]<br>]<br>]<br>]<br>]<br>]<br>]<br>]<br>]<br>]<br>]<br>]<br>]<br>]<br>]<br>]<br>]<br>]<br>] |         | 25 •       | ᅠ 數據表                         |           | Tも会に認て直             | 4205            | 渠道    | 하는무는     |                                        |         |                 |             |               | 播略                   |                    |                  |          |                  |        |
| ∌          | 浮方式                                                                                         | •       |            | <sup>546</sup> 編號<br>I 359557 | 4 🧷 🏛 🖉   | りIILE4頁<br>SY OS UE | 7//19<br>RV 🗸 🎸 | · 帳號  | US       | 2 all a                                | 2 Pcs/S |                 |             |               | 「示認                  |                    |                  |          |                  |        |
| BI         | N                                                                                           | •       | $\bigcirc$ |                               |           |                     |                 |       |          | 7.dij                                  | 方式:BIN  | I為期:GTC         | 貨幣:USD Ŧ    | 问 <u>登</u> #: |                      | 主貨品標籤:             | -                |          |                  |        |
| ▶ 物        | 品編號                                                                                         |         | 25 🔻       |                               |           |                     |                 |       |          |                                        | 2       |                 |             |               |                      |                    |                  | _        |                  | _      |
| - 標        | 題                                                                                           | ;       | 批量動作       | 修改                            | 導出 Excel  | 批量同步                | 比显缺貨隱藏          | 批量補貨  | 遺原       | 完結刊登                                   | 刪除      | 智能複新            | 製轉化         |               | 送檢                   | <mark>刊登</mark> 日科 | 呈管理 🛛 仮          | 銷刊登活動    | eBay促銷           |        |
| - 狀        |                                                                                             |         | 應用範圍       | 只包括已選刊登                       | •         |                     | 1               |       |          |                                        |         |                 |             | _             |                      |                    |                  |          |                  |        |
| , +!       | 度管理                                                                                         | 司官      | 汤          | 全品存頁                          | 上県        | 渠道設置                |                 |       |          |                                        |         |                 |             |               |                      |                    |                  |          |                  | F      |
| 本          | 地數據表                                                                                        | 存貨      | 目未有刊       |                               |           |                     |                 |       |          |                                        |         |                 |             |               |                      |                    |                  |          | _                |        |
| 表          |                                                                                             |         |            |                               |           |                     |                 |       |          |                                        |         |                 | 批量          | 星指派           | 底選項                  |                    |                  |          |                  |        |
|            |                                                                                             |         |            |                               |           |                     |                 |       |          |                                        | ,       |                 |             | Marilia       |                      | 010.11             |                  | -        |                  |        |
| \$         | 刊登                                                                                          | 方式 : BI | N 狀態       | : 已刊登(全部                      | (1) 數據表編  | 編號: 359557          | 74              |       |          | 化明白供                                   | 3       |                 |             | Marku         | iown)_test_z         | 019-11             |                  | -        |                  |        |
|            | 本                                                                                           | 地數據     | 象表詳        | f i                           |           |                     |                 |       | ١.       | 11111111111111111111111111111111111111 | 4       | A               | ssign to pi | omot          | Ion                  |                    |                  | •        |                  |        |
|            | / 修                                                                                         | 玫       |            | k 🔎                           | 預覽        | ✓ 尚未送               | 檢 🗸             | 送檢成功  | 5        | 更                                      | 所       | Ą               | 观消          |               |                      |                    |                  |          |                  | 促銷     |
|            | 25 🔻                                                                                        |         |            |                               |           |                     |                 |       |          |                                        |         |                 |             |               |                      |                    |                  |          |                  |        |
| Ŧ          |                                                                                             | 序號      | 數          | 霥<br>號                        | IJ        | 能選項                 |                 | 狀態    | 渠ji<br>帳 | 首<br>虎                                 | 點       |                 |             |               |                      |                    |                  | 標題       |                  |        |
|            |                                                                                             | 1       | <u>359</u> | 5574 🧷                        | 🏛 🔑 s     | Y OS UE             | RV              |       | eba      | iy U                                   | s 👔     | бж <sup>2</sup> | Pcs/Se      | t Sar<br>为#B  | nta Claus<br>NGTC 省敝 | Christm<br>जाह     | as Tab<br>≚#∙163 | le Decor | Cutlery<br>2 主借只 | / Knif |
| ???        | 222                                                                                         | 2"?[    | ?          | —???                          | ?"??      | ?????               | ??              |       |          |                                        |         |                 |             |               |                      |                    |                  |          |                  |        |
|            |                                                                                             |         |            |                               |           |                     |                 |       |          |                                        |         |                 |             |               |                      |                    |                  |          |                  |        |
| DCD        | 0000                                                                                        | 10101   | ากก        | 0000                          |           |                     |                 |       |          |                                        |         |                 |             |               |                      |                    |                  |          |                  |        |
| 1.2[]      |                                                                                             |         |            |                               |           |                     |                 |       |          |                                        |         |                 |             |               |                      |                    |                  |          |                  |        |

//

## 22. Holistic Tech - Mon, Nov 4, 2019 4:51 PM. 22. 2019 3109 2

 Image: Contract of the second second sec